## 検索画面

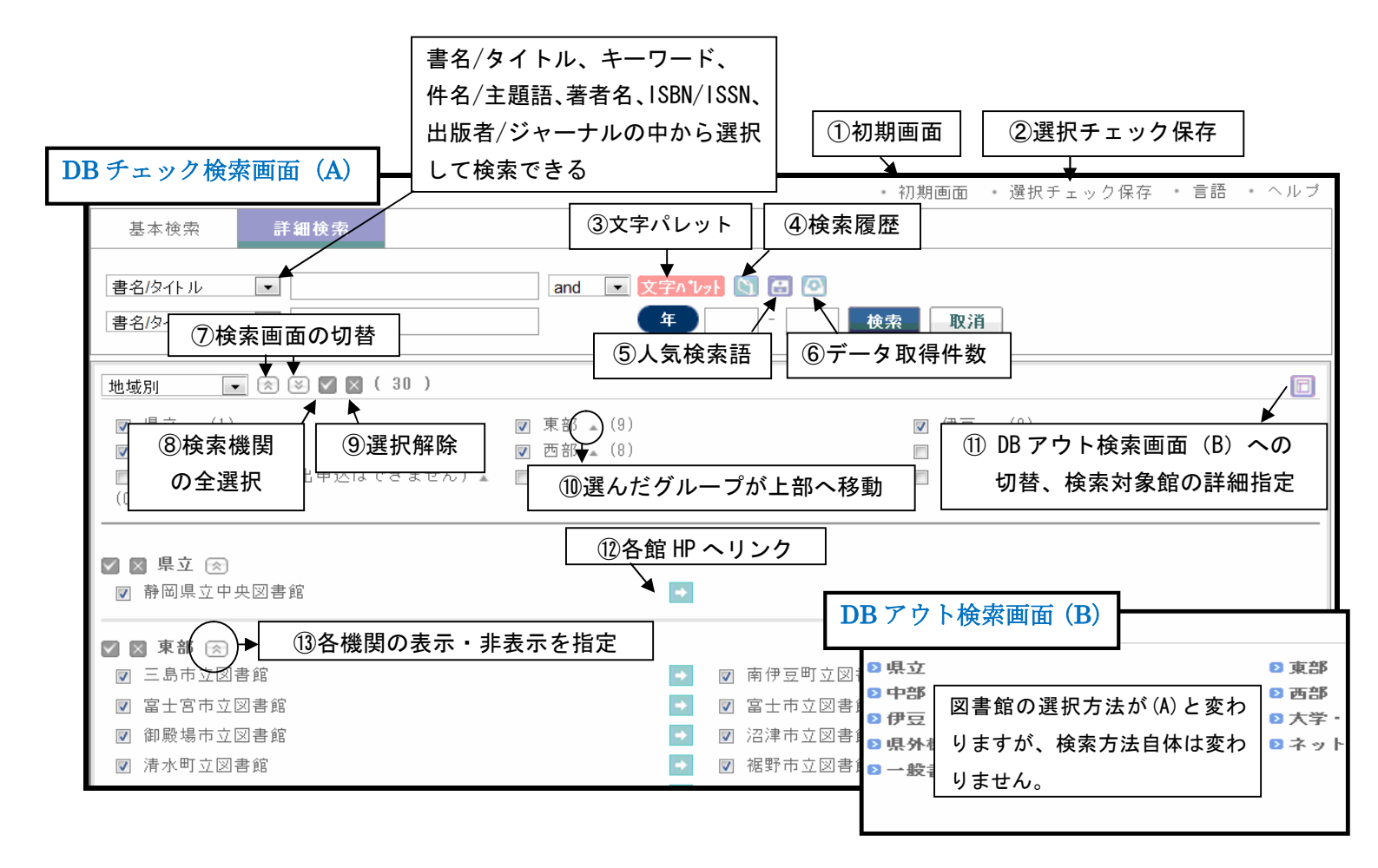

| 1          | 初期画面           | DB チェック検索画面                                  |
|------------|----------------|----------------------------------------------|
|            |                | 公立図書館全選択の状態(「選択チェック保存」をしている時はその状態)           |
| 2          | 選択チェック保存       | 利用者が検索したい機関を選択した状態で保存できる                     |
| 3          | 文字パレット 文字パレット  | 簡単に多国語・特殊文字を入力できる                            |
| 4          | 検索履歴 📃 🖸       | 検索履歴がさかのぼって最大 10 件まで保存され再検索できる。              |
| (5)        | 人気検索語 🔠        | 人気検索語ベスト5が表示される。(横断検索の全検索中)                  |
| 6          | データ取得件数 🛛 💽    | 各機関より取得するデータ件数の単位で、30・40・50 から選択できる。既定値は 30。 |
| $\bigcirc$ | 検索画面の切替 🛛 🐼    | グループ下にある各機関の表示・非表示を全体で切り替える                  |
| 8          | 検索機関の全選択 🛛 🔽   | 登録されている機関をすべて選択する                            |
| 9          | 選択解除 🛛 🔀 🔀     | 検索指定した機関をすべて解除する                             |
| 10         | 選択グループが上部へ移動   | 該当グループが最上位に表示され検索の順番を変えることができる               |
| 1          | DB アウト検索画面への   | 「DB チェック検索画面」と「DB アウト検索画面」の表示切替              |
|            | 切替、詳細指定 🛛 同    | DB アウト画面では検索対象館を細かく指定することができる                |
| (12)       | 各館 HP ヘリンク 🛛 📑 | 各機関のホームページへリンクしている                           |
| (13)       | 各機関の表示・非表示を    | グループ下にある各機関の表示・非表示を切り替える                     |
|            | 指定 🔊           |                                              |

## 検索結果画面

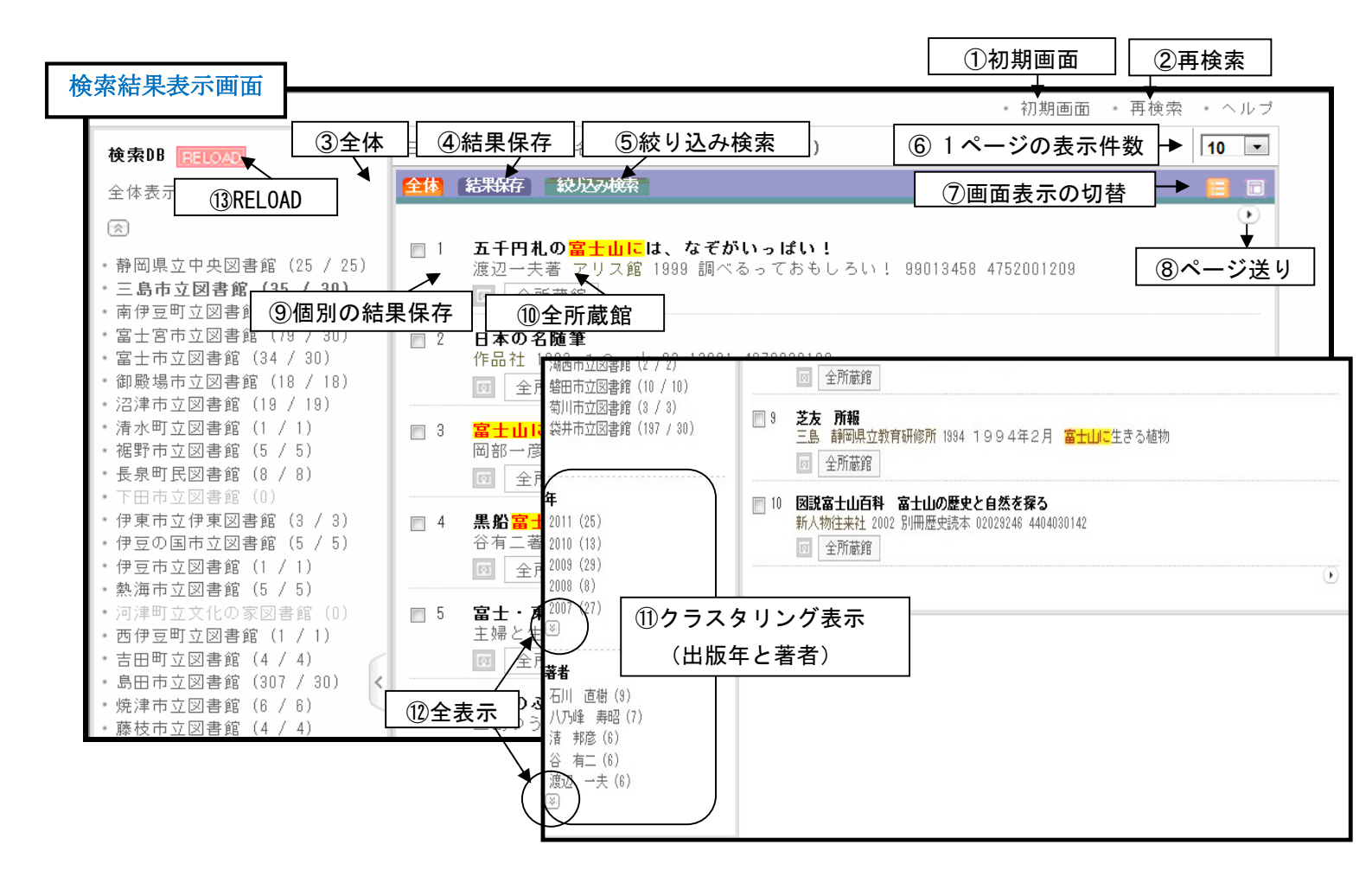

| 1  | 初期画面        | DB チェック検索画面                            |
|----|-------------|----------------------------------------|
|    |             | 公立図書館全選択の状態(「選択チェック保存」をしている時はその状態)     |
| 2  | 再検索         | 検索語と検索機関のチェックが残った状態で画面が表示される           |
| З  | 全体          | 表示されているデータのチェックボックスにチェックがつく            |
| 4  | 結果保存        | 複数の書誌データを HTML 形式または Excel 形式で一括保存できる  |
| 5  | 絞り込み検索      | 検索結果が多い場合、条件を追加して絞込みを行うことができる          |
| 6  | 1ページの表示件数   | 検索結果の表示件数で 10・20・30 から選択できる。既定値は 10。   |
| 7  | 画面表示の切替 🧧 🗍 | 書誌情報のレイアウト(基本形式・テーブル形式)を切り替える          |
| 8  | ページ送り 🕟     | ページ送りを行う                               |
| 9  | 個別の結果保存 🛛 🗔 | 各書誌データを HTML 形式または Excel 形式で保存できる      |
| 10 | 全所蔵館        | ILL システムとの連携。各検索機関の所蔵情報をまとめて確認できる。     |
| 11 | クラスタリング表示   | 検索機関より取得したデータをもとに集計した結果上位5件を表示         |
| 12 | 全表示 🛛 🐼     | 上位6件以下がすべて表示される                        |
| 13 | RELOAD      | 検索結果件数が検索件数(既定値のままだと30)以下の場合には表示されない。  |
|    |             | このボタンを押下した時点までに収集された情報でクラスタリングの再構築を行う。 |
|    |             | ページ送りをする度に取込件数が増えていくため、再構築したい場合には押下する。 |
|    | Pass        | 資料検索中に表示される。検索を中止する。                   |